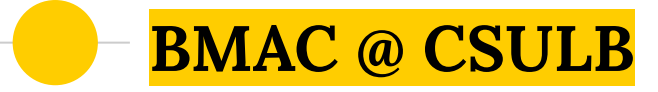

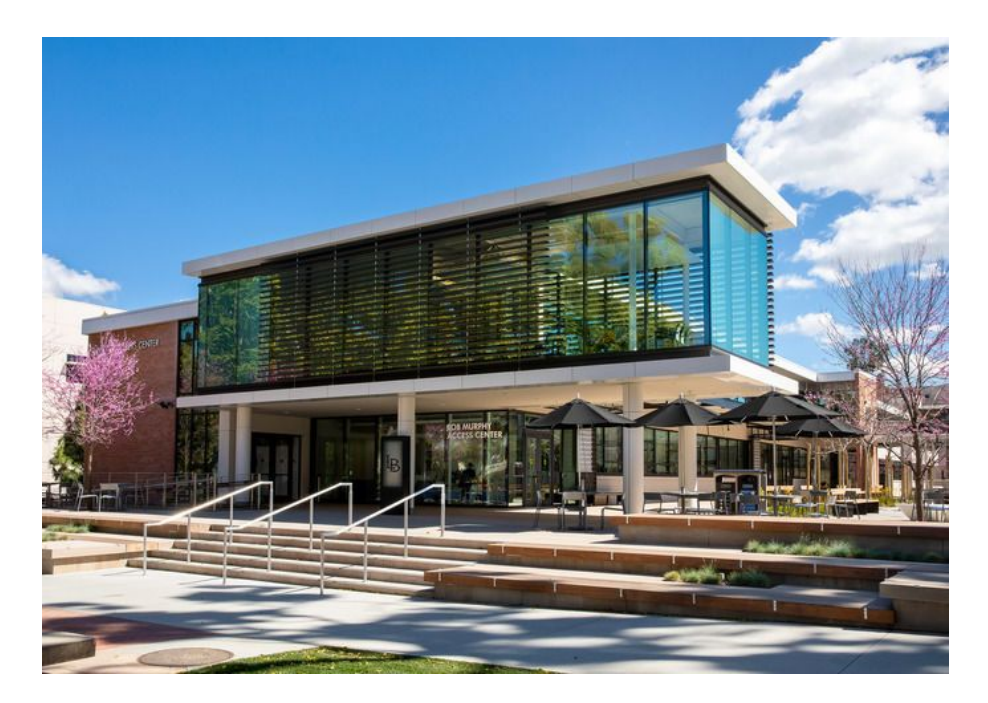

Using MyBMAC A guide for Instructors

Student Success Center, Room 110 562.985.5401 BMAC Hours of Operation: General Inquiries: <u>BMAC@csulb.edu</u> Monday - Friday, 8 am - 5 pm

Testing Hours of Operation: Exam Inquiries: <u>BMAC-Exams@csulb.edu</u> Monday - Friday, 8 am - 5 pm Finals Week Testing Hours: 8 am - 7 pm

#### Reminders for <mark>BMAC</mark> Accommodations and Testing Services

- Please email <u>BMAC-Exams@csulb.edu</u> if you have exam related inquiries
- Faculty and BMAC students should work together to communicate accommodation and alternative testing needs/concerns
- BMAC remote proctoring may be available on a limited, case-by case basis for exam accommodations that cannot be replicated within a virtual environment, contingent upon BMAC scheduling availability and BMAC approval. BMAC asks that students work directly with instructors in order to determine an alternative arrangement for quizzes and exams
- AIM (Accessible Instructional Materials) @ CSULB can help to ensure your virtual materials are accessible for all students and provide alternative media for students with accommodations for such
- Deaf and Hard of Hearing services provides real time captioning and interpreters for students who are approved for these accommodations

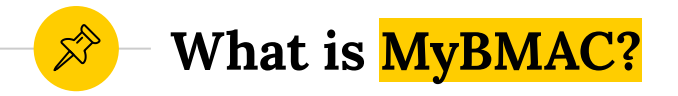

- An online tool for requesting services and accommodations for students with disabilities
- A streamlined way for faculty to review student accommodations, schedule exams, and provide guidance for BMAC proctoring via the instructor portal
- A system that eliminates paper testing forms and accommodation letters

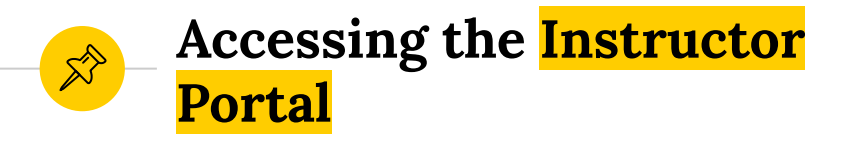

- The instructor portal is accessed through Single Sign on (SSO)
- Instructors log on using CSULB credentials
- Accommodation information is easily accessible for all enrolled students in one simple to navigate space

#### The Instructor Portal <mark>FERPA Landing Page</mark>

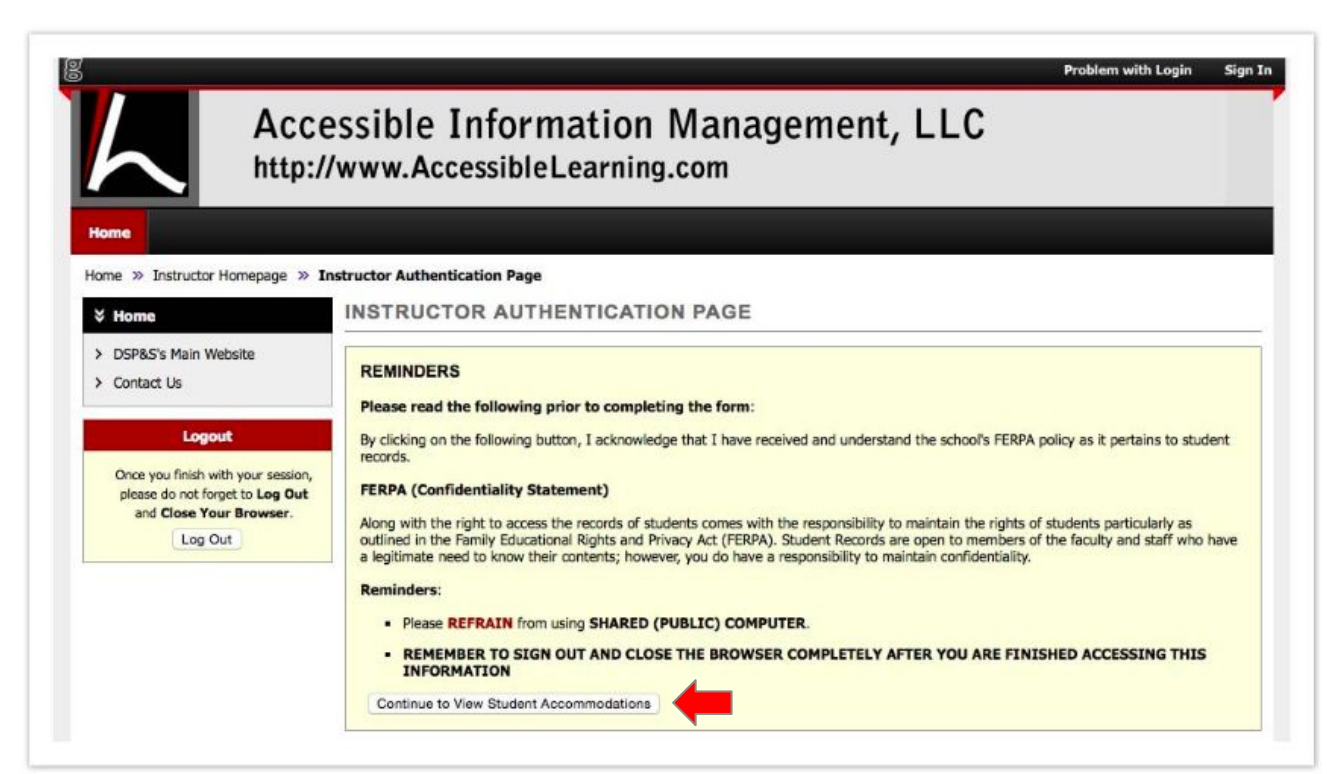

After logging in via SSO read the FERPA agreement and click "Continue to View Student Accommodations" to complete the initial login process

#### The Instructor Portal <mark>Overview of Students and Accommodations</mark>

| ly Dashboard L                                                       | Inified Blogs                             | Staff Acco        | 155        | Website Control | Testing     | Center | Notetaker Transcriber |         |             |              |              |                       |  |  |  |  |  |
|----------------------------------------------------------------------|-------------------------------------------|-------------------|------------|-----------------|-------------|--------|-----------------------|---------|-------------|--------------|--------------|-----------------------|--|--|--|--|--|
| ome » Instructor Ho                                                  | omepage » Ov                              | verview           |            |                 |             |        | M                     | S.C.    |             |              |              | 2                     |  |  |  |  |  |
| 🖇 Views and Tools                                                    |                                           | OVERVI            | EW         |                 |             |        |                       |         | Accommoda   | tion Request | s Search Stu | idents' Eligibilities |  |  |  |  |  |
| <ul> <li>Overview</li> <li>Alternative Testing</li> </ul>            |                                           | Previous T        | erm        |                 |             |        | Term: Fall 2010       |         |             |              |              | Next Term             |  |  |  |  |  |
| <ul> <li>Alternative Formats</li> <li>Notetaking Services</li> </ul> | 1                                         | 📑 ci              | ck to Ex   | pand Advanced S | earch Panel | i.     | 1                     | So      | t Result: C | ourse Inform | ation        | Sort S                |  |  |  |  |  |
| Deaf and Hard of H                                                   | learing                                   |                   |            |                 |             | -      |                       |         |             |              |              |                       |  |  |  |  |  |
| Logout                                                               |                                           | LIST OF           | STUDE      | NTS WHO REC     |             | ACCOM  | MODATION              |         |             |              |              |                       |  |  |  |  |  |
| Once you finish with<br>please do not forge<br>and Close Your        | your session,<br>t to Log Out<br>Browser. | Legend:<br>• TST: | Alternativ | re Testing      |             |        | ATF: Alternative      | Formats |             |              |              |                       |  |  |  |  |  |
| Log Out                                                              | 1                                         | View              | CRN        | SR1             | CRS         | SEC    | Student's Full Name   | TST     | NTK         | ATE          | COM          | Status                |  |  |  |  |  |
|                                                                      |                                           | View              | 12718      | ADED            | 32142       | 001    | Natasja Krogh         | Yes     | Yes         | Yes          |              | Read                  |  |  |  |  |  |
|                                                                      |                                           | View              | 15545      | ART             | 69199       | 009    | Getulio's Betancourt  | Yes     | Yes         | Yes          | Yes          | Read                  |  |  |  |  |  |
|                                                                      |                                           | View              | 13372      | BAD             | 64158       | 002    | Haris Gunadi          |         |             |              | Yes          |                       |  |  |  |  |  |
|                                                                      |                                           | 10.00             | 10000      |                 | C 44 T D    | 000    | E                     | ¥       |             |              |              |                       |  |  |  |  |  |

Ŕ

This page provides an overview of all students enrolled in the various courses/sections taught by the faculty, the accommodations the student requested, and if the instructor has read their faculty notification letter

- 1. Shows the term you are currently searching and usually defaults to the current semester term. You can also view previous terms and upcoming terms.
- 2. At top right is a link to search student's eligibilities. Selecting that option will allow faculty to see a list of student's emails that can be exported.

# The Instructor Portal Overview of Students and Accommodations (CONT)

| • • • <               |            |               |              |          |       | andes.accessiblelearning.com        |          | C               |           |               | 0 0 0        |
|-----------------------|------------|---------------|--------------|----------|-------|-------------------------------------|----------|-----------------|-----------|---------------|--------------|
| 0                     |            |               | Complex      | C        |       |                                     |          | Overview - DSV4 | -LionHead |               |              |
| Welcome C             | ustomer Si | upport        |              |          |       |                                     |          | My Profile      | My Mai    | ilbox (Sent E | -Mails) My A |
|                       |            |               |              |          |       |                                     |          |                 |           |               |              |
|                       | LIST       |               | NTS WHO      | REQUESTE |       | MODATION                            |          |                 |           |               |              |
|                       |            | I OTODE       |              | REGOLOTE | DACCO |                                     |          |                 |           |               |              |
|                       | Legend:    |               | Testine      |          |       |                                     | Co-moto  |                 |           |               |              |
| aring                 | • 15       | : Alternative | ellesting    |          |       | • ATF: Alternative                  | Formats  |                 |           |               |              |
|                       | • co       | M: Deaf and   | Hard of Hear | ing      |       | <ul> <li>NTK: Notetaking</li> </ul> | Services |                 | 2         |               | 3            |
|                       | View       | CRN           | SBJ          | CRS      | SEC   | Student's Full Name                 | TST      | NTK             | ATF       | сом           | Status       |
| our session, <b>4</b> | View       | 10327         | ACCT         | 33010    | 001   | Gloria Hartman                      | Yes      | Yes             |           |               | Read         |
| rowser.               | View       | 10327         | ACCT         | 33010    | 001   | William Moulton                     | Yes      |                 | Yes       |               |              |
|                       | View       | 10327         | ACCT         | 33010    | 001   | Rebecca Peterson                    | Yes      | Yes             |           |               | Emailed      |
|                       | View       | 10327         | ACCT         | 33010    | 001   | Customer Support                    | Yes      |                 |           |               |              |
|                       | View       | 12718         | ADED         | 32142    | 001   | Natasja Krogh                       | Yes      | Yes             | Yes       |               | Read         |
|                       | View       | 12828         | BSCI         | 70144    | 001   | Angela Nguyen                       | Yes      |                 |           | Yes           | Read         |
|                       | View       | 13301         | CACM         | 11001    | 002   | Margaret Fish                       | Yes      |                 |           | Yes           | Read         |
|                       | View       | 13719         | CHDS         | 67637    | 002   | Timothy Esposito                    | Yes      | Yes             | Yes       |               |              |
|                       | View       | 13719         | CHDS         | 67637    | 002   | Customer Support                    | Yes      | Yes             |           |               | Read         |

This screen provides an overview of the students enrolled in all of a faculty members courses/sections

- 1. The legend provides detail for the abbreviation of approved accommodations in the table
- 2. Here you can view which accommodations the student will receive for your course/section
- 3. The status indicates if you have read the accommodation letter via the portal
- 4. View allows you to see the accommodation letter and details on a particular student's accommodations

#### The Instructor Portal <mark>Overview of Students and Accommodations (CONT.)</mark>

| y Dashboard                                                                        | Unified Blogs                                                 | Staff Acce                    | 55 V                    | Vebsite Control              | Testing Ce  | nter | Notetaker          | Transcriber                               |              |             |              |              |                      |
|------------------------------------------------------------------------------------|---------------------------------------------------------------|-------------------------------|-------------------------|------------------------------|-------------|------|--------------------|-------------------------------------------|--------------|-------------|--------------|--------------|----------------------|
| me » Instructo                                                                     | or Homepage » O                                               | verview                       |                         |                              |             |      |                    |                                           |              |             |              |              |                      |
| Views and To                                                                       | ols                                                           | OVERVI                        | EW                      |                              |             |      |                    |                                           |              | Accommoda   | tion Request | s Search Stu | idents' Eligibilitie |
| <ul> <li>Overview</li> <li>Alternative Test</li> </ul>                             | ting                                                          | Previous To                   | erm                     |                              |             |      | Term: F            | all 2010                                  |              |             |              |              | Next Term            |
| <ul> <li>Alternative For</li> <li>Notetaking Ser</li> <li>Deaf and Hard</li> </ul> | mats<br>vices<br>of Hearing                                   | Cite                          | sk to Exp               | and Advanced S               | earch Panel | +    |                    |                                           | Sor          | t Result: C | ourse Inform | ation        | Sort                 |
| Log                                                                                | out                                                           | LIST OF                       | STUDE                   | NTS WHO REC                  | UESTED AC   | COMN | ODATION            |                                           |              |             |              |              |                      |
| Once you finish<br>please do not f<br>and Close Y<br>Log                           | with your session,<br>orget to Log Out<br>our Browser.<br>Out | Legend:<br>• TST: /<br>• COM: | liternative<br>Deaf and | e Testing<br>Hard of Hearing |             |      | - AT<br>- NT       | F: Alternative Form<br>K: Notetaking Serv | iats<br>ices |             |              |              |                      |
|                                                                                    |                                                               | View                          | CRN                     | SBJ                          | CRS S       | EC   | Student's Fu       | ill Name                                  | TST          | NTK         | ATF          | СОМ          | Status               |
|                                                                                    |                                                               | View                          | 12718                   | ADED :                       | 32142 0     | 101  | Natasja Krogh      |                                           | Yes          | Yes         | Yes          |              | Read                 |
|                                                                                    |                                                               | View                          | 15545                   | ART                          | 59199 0     | 109  | Getulio's Betancoi | irt                                       | Yes          | Yes         | Yes          | Yes          | Read                 |
|                                                                                    |                                                               | View                          | 13372                   | BAD                          | 54158 0     | 102  | Haris Gunadi       |                                           |              |             |              | Yes          |                      |
|                                                                                    |                                                               |                               |                         |                              |             |      |                    |                                           |              |             |              |              |                      |

Selecting the Click to Advanced Search Panel displays a list of eligibilities that the instructor can search by.

R

#### LIST STUDENTS' ELIGIBILITIES

| Click to Hide Advanced Sea | rch Panel   |   |
|----------------------------|-------------|---|
| Accommodation Term:        | 2010 - Fali | : |
| Part of Last Name:         |             | _ |
| Part of Last Name:         |             |   |

#### STUDENT'S ELIGIBILITY

| Alternative Formats     |                                              |                                   |
|-------------------------|----------------------------------------------|-----------------------------------|
| Braille                 | Daisy/html                                   | E-Text                            |
| Image description       |                                              |                                   |
| Alternative Testing     |                                              |                                   |
| Calculator              | CCTV-test                                    | Computer                          |
| Dragon                  | <ul> <li>Extra Time 1.50x</li> </ul>         | <ul> <li>Extra Time 2.</li> </ul> |
| JAWS-test               | Large Print-test                             | Minimum Dist                      |
| Proctor                 | <ul> <li>Refreshable Braille-test</li> </ul> | Scheduling ou                     |
| Creen manufication.text | Tests at DBC                                 | Uncalize durin                    |

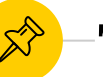

### -The Instructor Portal <mark>Alternative Testing</mark>

| •••                |                  |                     | iii an                  | des.accessiblelearning.co | n         | Ċ                    |          | 0 (                 |          |
|--------------------|------------------|---------------------|-------------------------|---------------------------|-----------|----------------------|----------|---------------------|----------|
| 0                  |                  | Complex             |                         |                           |           | Overview - DSV4-     | LionHead |                     | +        |
| Welcome Custo      | mer Support!     |                     |                         |                           |           | My Profile           | My Mail  | box (Sent E-Mails)  | My Acc   |
| ん                  | Acce             | ssible I<br>www.Acc | nformati<br>essibleLear | on Mana<br>ning.com       | ageme     | nt, LLC              | ;        |                     |          |
| My Dashboard       | Unified Blogs    | Staff Access        | Website Control         | Testing Center            | Notetaker | Interpreter          | Proctor  |                     |          |
| Home » Instructo   | or Homepage » Ov | verview             |                         |                           |           |                      |          |                     | -        |
| Login As           | Feature          | OVERVIEW            |                         |                           |           |                      | -        | Accommodation Reque | sts Sear |
| Return             | to Staff         | Previous Term       |                         |                           | Term      | Fall 2010            |          |                     |          |
| Views and To       | ols              |                     |                         | _                         |           |                      |          |                     |          |
| > Overview         |                  | Click to            | Expand Advanced Se      | earch Panel               |           |                      | Sort F   | Result: Course Info | ormation |
| > Course Syllabu   | s                |                     |                         |                           |           |                      |          |                     |          |
| > Alternative Test | ting             |                     |                         |                           |           |                      |          |                     |          |
| > Alternative For  | mats             | LIST OF STU         | DENTS WHO REQ           | UESTED ACCOM              | MODATION  |                      |          |                     |          |
| > Notetaking Ser   | vices            | Legend:             |                         |                           |           |                      |          |                     | *        |
| > Deaf and Hard    | of Hearing       | TST: Altern         | ative Testing           |                           | • •       | ATF: Alternative For | mats     |                     |          |

Access to the Alternative Testing section can be found under View and Tools on the left hand side, click on Alternative Testing.

|                                                     | andes.accessiblelearning.com                                                                                                    | C                                                                               | 0 0 0                                         |
|-----------------------------------------------------|----------------------------------------------------------------------------------------------------|---------------------------------------------------------------------------------|-----------------------------------------------|
| 0                                                   | List Classes - DSV4-LionHead                                                                                                    | Alternative Testing - DSV4-LionHead                                             | 3                                             |
| Welcome Cus                                         | stomer Support!                                                                                                    | Му                                                                              | Profile My Mailbo                             |
| Homepage » Al                                       | ternative Testing                                                                                                    |                                                                                 |                                               |
| Feature                                             | ALTERNATIVE TESTING                                                                                                    |                                                                                 | U                                             |
| Staff                                               | SPECIFY TESTING AGREEMENT                                                                                                    |                                                                                 |                                               |
| ls                                                  | Select Class: ADED 32142.001 (SLN: 12718) - PRINCIPLES OF TEACHING                                                                                                    |                                                                                 | *                                             |
|                                                     | If you need DSP&S to proctor your exams, Continue to Specify Testing Agreement                                                                                                    |                                                                                 |                                               |
| ng<br>lats                                          | PROCTORING YOUR OWN EXAM Lorem ipsum dolor sit amet, consectetur adipiscing elit. Phasellus ac nunc eget diam sodales fauc                                                                                                    | ibus sit amet eget felis. Maecenas ex metus,                                    | dictum vitae ornare ege                       |
| rces<br>If Hearing                                  | Select Class: ADED 32142.001 (SLN: 12718) - PRINCIPLES OF TEACHING                                                                                                    | Type:      Select One     I Will Proctor My Own Exame     My Class Has No Exame | Confirm                                       |
| ut                                                  | LIST TESTING AGREEMENT                                                                                                    | EXAMS PROCTORED BY INST                                                         | RUCTOR OR CLAS                                |
| ith your session,<br>rget to Log Out<br>ur Browser. | Hint: If you need to make any changes, please click on the following Testing Agreements. If you would like to make a copy of your Testing Agreement to another course, please use the following function to select your source Testing Agreement and your other course. | BSCI 70144.001 - SEL READ EUKA     COMT 21010.590 - WRKGRP PROD                 | RYOTIC CELL [Action: C<br>SOFTWARE [Action: C |
|                                                     | Select: Select One   View                                                                                                    | LIST TESTING ACREEMENT T                                                        | ENDI ATES                                     |

Under the 'Specify Testing Agreement' header you can find all of the courses and sections you teach in the drop down menu. If there has not been a testing agreement created for a particular course, you can do so by clicking the 'continue to specify testing agreement' below the highlighted box.

The testing agreement is where you can specify the date, time and testing parameters of an exam. Parameters include specifications such as open notes, the use of dictionary, calculator etc. You only need to specify parameters for exams that BMAC will proctor 10

| ••• <>                                                      |                                                  |                                                                                                    | iii andes.access                                                                     | blelearning.com                                           | Ċ                                                                                    | 0            | 00               |
|-------------------------------------------------------------|--------------------------------------------------|----------------------------------------------------------------------------------------------------|--------------------------------------------------------------------------------------|-----------------------------------------------------------|--------------------------------------------------------------------------------------|--------------|------------------|
| 0                                                           |                                                  | List Classes - DSV4-LionHead                                                                                |                                                                                      |                                                           | Alternative Testing - DSV4-LionHead                                                  |              | +                |
| Welcome Cus                                                 | tomer Support!                                   |                                                                                                    |                                                                                      |                                                           |                                                                                      | 4y Profile   | My Mailbox       |
| Nomepage » Alt                                              | ternative Testi                                  | ng                                                                                                    |                                                                                      |                                                           |                                                                                      |              |                  |
| Feature                                                     | ALTERNA                                          | TIVE TESTING                                                                                                |                                                                                      |                                                           |                                                                                      |              | Lis              |
| Staff                                                       | SPECIFY                                          | TESTING AGREEMENT                                                                                           |                                                                                      |                                                           |                                                                                      |              |                  |
| ls                                                          | Select Class:                                    | ADED 32142.001 (SLN: 127                                                                                    | 18) - PRINCIPLES OF TE                                                               | ACHING                                                    |                                                                                      | \$           |                  |
|                                                             | If you need l                                    | DSP&S to proctor your exams,                                                                                | continue to Specify Testing                                                          | Agreement                                                 |                                                                                      |              |                  |
| ng                                                          | PROCTOR                                          | RING YOUR OWN EXAM                                                                                          |                                                                                      |                                                           |                                                                                      |              |                  |
| ats                                                         | Lorem ipsum                                      | dolor sit amet, consectetur adip                                                                            | scing elit. Phasellus ac nun                                                         | nc eget diam sodales faucibu                              | s sit amet eget felis. Maecenas ex metu                                              | is, dictum v | itae ornare eget |
| f Hearing                                                   | Select Class:                                    | ADED 32142.001 (SLN: 127                                                                                    | 18) - PRINCIPLES OF TE                                                               | ACHING +                                                  | Type: 🗸 Select One                                                                   |              | C onfirm         |
| - Trouting                                                  |                                                  |                                                                                                    |                                                                                      |                                                           | I Will Proctor My Own Exa<br>My Class Has No Exam                                    | ms           |                  |
| ut                                                          | LIST TE                                          | STING AGREEMENT                                                                                             |                                                                                      |                                                           | EXAMS PROCTORED BY INS                                                               | STRUCTO      | OR OR CLAS       |
| rith your session,<br>rget to Log Out<br>ur Browser.<br>Dut | Hint: If you r<br>you would lik<br>following fun | need to make any changes, pleas<br>ke to make a copy of your Testing<br>action to select your source Testin | e click on the following Tes<br>Agreement to another cou<br>g Agreement and your oth | ting Agreements. If<br>urse, please use the<br>er course. | <ul> <li>BSCI 70144.001 - SEL READ EU</li> <li>COMT 21010.590 - WRKGRP PR</li> </ul> | KARYOTIC     | CELL [Action: Ca |
|                                                             | Select:                                          | Select One                                                                                                  |                                                                                      | t View                                                    | LIST TESTING AGREEMENT                                                               | TEMPLA       | TES              |

If the instructor will proctor their own exam or if the course/section will not have any exams the instructor should indicate this under the 'Proctoring Your Own Exam' header.

\*BMAC remote proctoring may be available on a limited, case-by case basis. Instructors are being asked to accommodate all exams within the virtual class environment for BMAC students solely needing extended time and/or distraction-reduced environment accommodations, or consider an alternate form of assessment.

## <u>^</u>\_

### The Instructor Portal <mark>Alternative Testing (CONT)</mark>

|                                                         |                                           |                                                                                                    | andes.accessiblelearn                                                                                 | ing.com             | (          | 0                                       | (                   | 00                          |
|---------------------------------------------------------|-------------------------------------------|----------------------------------------------------------------------------------------------------|----------------------------------------------------------------------------------------------------|---------------------|------------|-----------------------------------------|---------------------|-----------------------------|
| 0                                                       |                                           | List Classes - DSV4-LionHead                                                                                       |                                                                                                    |                     | Alterna    | ative Testing - DSV4-LionHea            | d                   | +                           |
| Welcome Cu                                              | stomer Suppor                             | rti                                                                                                    |                                                                                                    |                     |            |                                         | My Profile          | My Mailbo                   |
|                                                         | If you nee                                | d DSP&S to proctor your exams, C                                                                                   | ontinue to Specify Testing Agreen                                                                     | nent                |            |                                         |                     |                             |
| g<br>ats<br>ces                                         | PROCTO<br>Lorem ipsu<br>Select Class      | DRING YOUR OWN EXAM<br>um dolor sit amet, consectetur adipis<br>ss: ADED 32142.001 (SLN: 127                       | icing elit. Phasellus ac nunc eget<br>18) - PRINCIPLES OF TEACHIN                                     | diam sodales faucit | us sit ame | et eget felis. Maecenas e<br>Select One | ex metus, dictum    | vitae ornare ege<br>Confirm |
| ıt                                                      | LIST T                                    | ESTING AGREEMENT                                                                                                   |                                                                                                    |                     | EXA        | MS PROCTORED                            | BY INSTRUCT         | OR OR CLAS                  |
| th your session,<br>get to Log Out<br>ir Browser.<br>ut | Hint: If you<br>you would<br>following fi | u need to make any changes, please<br>like to make a copy of your Testing<br>unction to select your source Testing | BSCI 70144.001 - SEL READ EUKARYOTIC CELL [Action:     COMT 21010.590 - WRKGRP PROD SOFTWARE [Action: |                     |            |                                         |                     |                             |
|                                                         | Select:                                   | Select One                                                                                                    | \$                                                                                                    | View                | LIST       | TESTING AGREE                           | MENT TEMPL          | ATES                        |
|                                                         | Copy to:                                  | Select One                                                                                                    | \$                                                                                                    | Сору                | Note: St   | tudent has not submitte                 | ed Alternative Test | ing accommodat              |
|                                                         |                                           |                                                                                                    |                                                                                                    |                     | Select:    | Select One                              |                     |                             |

Under the 'List Testing Agreement' header you can view previously submitted testing agreements. You can also elect to copy a testing agreement from one course to another and from one section to another.

| ••• • • •                                                                | 1                                                     |                                                                                                    | andes.acces         | siblelearning.com                                                   | Ċ                                          | 0 0 0                                       |
|--------------------------------------------------------------------------|-------------------------------------------------------|----------------------------------------------------------------------------------------------------|---------------------|---------------------------------------------------------------------|--------------------------------------------|---------------------------------------------|
| 0                                                                        |                                                       | ist Classes - DSV4-LionHead                                                                                   |                     |                                                                     | Alternative Testing -                      | DSV4-LionHead                               |
| Welcome Custome                                                          | r Support!                                            |                                                                                                    |                     |                                                                     |                                            | My Profile My Mail                          |
| STING AGREEM                                                             | ENT                                                   |                                                                                                    |                     | EXAMS PROCTORE                                                      | D BY INSTRUCTO                             | R OR CLASS WITHOUT EXAMS                    |
| need to make any cha<br>ike to make a copy of<br>nction to select your s | anges, please o<br>your Testing Ag<br>ource Testing A | lick on the following Testing Agreem<br>greement to another course, please<br>greement and your other course. | ents. If<br>use the | <ul> <li>BSCI 70144.001 - SE</li> <li>COMT 21010.590 - V</li> </ul> | EL READ EUKARYOTIC C<br>WRKGRP PROD SOFTWA | ELL [Action: Cancel]<br>RE [Action: Cancel] |
| Select One                                                               |                                                       | \$ Vie                                                                                                    | w                   | LIST TESTING AGR                                                    | EEMENT TEMPLAT                             | TES                                         |
| Select One                                                               |                                                       | \$) Co                                                                                                    | py N                | ote: Student has not subn                                           | nitted Alternative Testing                 | accommodation requests.                     |
|                                                                          |                                                       |                                                                                                    | S                   | elect: Select One                                                   |                                            | ¢ View                                      |
| CRS                                                                      | SEC                                                   | Student Name                                                                                                  | Туре                | Date                                                                | Time                                       | Status                                      |
|                                                                          | 001                                                   | William Moulton                                                                                               | Final               | 02/14/2018                                                          | 09:00 AM                                   | Approved - Upload Exant                     |
| 33010                                                                    |                                                       |                                                                                                    |                     |                                                                     |                                            |                                             |
| 33010<br>33010                                                           | 001                                                   | William Moulton                                                                                               | Final               | 02/14/2018                                                          | 10:00 AM                                   | Completed (Taken)                           |

You can use this section of MyBMAC to view all exams for scheduled students as well as the status of exam submission and student completion of exams proctored by BMAC

| LIERNATIVE TESTING                               |                                                                   | List Exams         | Students' Courses           |
|--------------------------------------------------|-------------------------------------------------------------------|--------------------|-----------------------------|
| Uploading Instructions: Please scan y<br>upload. | our document at <b>150 dpi as the scanner resolution</b> . The ma | ximum allowable fi | ile size is <b>1 MB</b> per |
| File Information                                 |                                                                   |                    |                             |
| Class:                                           | BAD 64158.002 - LEADERSHIP/MANAGERIAL ASSMT (                     | CRN: 13372)        |                             |
| Student Name:                                    | Fanuel Vaca                                                       |                    |                             |
| Exam Date:                                       | 05/26/2015                                                        |                    |                             |
| Exam Time:                                       | 09:00 AM                                                          |                    |                             |
| Exam File Note (Optional):                       |                                                                   |                    |                             |
| Same Exams for Everyone:                         | No t                                                              |                    |                             |
|                                                  | Note: Select Yes, only if everyone in the class will the same e   | kam.               |                             |
| Select File:                                     | Choose File No file chosen                                        |                    |                             |
|                                                  | Upload Exam Back to List Upcoming Exams                           |                    |                             |

#### LIST OF EXAMS UPLOADED

Important Note: For security purposes, you will receive a 6-digit random code in your email before you can download the file. The code is only available for 20 minutes. Please use caution while deleting exam file because it will not be recoverable.

No Exam Has Been Uploaded

Faculty have the option to upload a single exam for one course/section that applies to all students in the course, copy one exam across multiple sections which will apply to all students in the course and sections, or to upload individual exams for each student in the course testing with BMAC.

Once an exam has been loaded you will be able to see a list of *all* exams uploaded